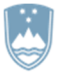

REPUBLIKA SLOVENIJA MINISTRSTVO ZA JAVNO UPRAVO DIREKTORAT ZA INFORMATIKO

# Center za samopomoč

»Navodila za končnega uporabnika« - kratka

### Ministrstvo za javno upravo

Tržaška 21,

1000 Ljubljana

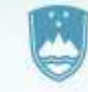

REPUBLIKA SLOVENIJA MINISTRSTVO ZA JAVNO UPRAVO

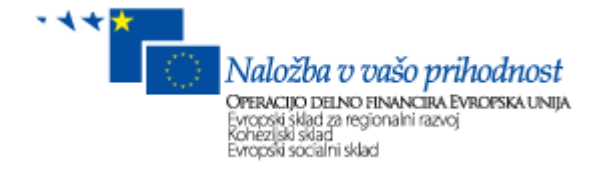

### Verzija: 2.1

Avtor: Nika Rebernik, Tomaž Pritržnik, Tadej Sadar

**Skrbnik:** Skrbništvo nad dokumentom in procesi, opredeljenimi v dokumentu, izvaja vodstvo Enotnega kontaktnega centra v Uradu za podporo uporabnikom v Direktoratu za informatiko, na Ministrstvu za javno upravo.

#### Zgodovina sprememb:

| Datum      | Verzija | Avtorji                         | Spremembe                                                                       |
|------------|---------|---------------------------------|---------------------------------------------------------------------------------|
| 21.9.2016  | 1.0     | Tomaž Pritržnik, Tadej<br>Sadar | Osnovna verzija dokumenta                                                       |
| 26.9.2016  | 1.1     | Nika Rebernik                   | Dopolnitve                                                                      |
| 28.8.2017  | 1.2     | Nika Rebernik                   | Dopolnitve glede na izkušnje na terenu                                          |
| 28.5.2018  | 2.0     | Nika Rebernik                   | Oblikovna ureditev dokumenta<br>gleda na predpisano obliko<br>dokumentov na MJU |
| 10.10.2018 | 2.1     | Nika Rebernik                   | Dopolnitev (Prioritete)                                                         |

#### Namen

Namen dokumenta je:

- olajšati delo z aplikacijo Maximo,
- prikaz prijave težave z IT opremo preko programske rešitve IBM Control Desk (Maximo)
- opisati postopek prijave težave za končnega uporabnika

#### Izrazi in definicije:

| Pojem                    | Razlaga                                                                                                    |
|--------------------------|----------------------------------------------------------------------------------------------------|
| Storitveni zahtevek (SR) | Zahtevek, ki ga pošlje uporabnik – vsaka<br>uporabniška zahteva je najprej SR. V primeru<br>vsebinskega vprašanja se rešuje SR, v primeru<br>tehničnega vprašanja nastane INC ali DN, lahko celo<br>Sprememba ali Problem. |

### Kazalo

| 1 | Prijava uporabnika v sistem Maximo | 4 |
|---|------------------------------------|---|
| 2 | Prijavi težavo                     | 5 |
| 3 | Ogled storitvenih zahtevkov        | 7 |
| 4 | Obveščanje o storitvenem zahtevku  | 8 |

### 1. Prijava uporabnika v sistem Maximo

Uporabnik potrebuje delujoč spletni brskalnik MS Internet Explorer 7,8,9,10 ali vsaj Firefox 4 (ti so priporočeni brskalniki).

V navigacijsko vrstico brskalnika vpišete povezavo do aplikacije, ter se v prijavnem oknu prijavite v spletno aplikacijo s svojim uporabniški imenom in geslom.

Povezava do aplikacije: https://podpora.sigov.si/maximo

| 1                                             | Dobrodošli v Maximo                                                         |
|-----------------------------------------------|-----------------------------------------------------------------------------|
|                                               | Uporabniško ime:                                                            |
| PRODUKCIJSKO OKOLJE                           | Geslo:<br>Prijava                                                           |
|                                               | Izbira jezika: Slovenščina 🔽                                                |
|                                               |                                                                             |
| REPUBLIKA SLOVENIJA<br>MINISTRSTVO ZA JAVNO U | UPRAVO                                                                      |
|                                               | 15. Vse pravice so pridržane. Za podrobnosti si oglejte licenco za izdelek. |

<u>Opomba:</u> Pri delu z aplikacijo, uporabljamo izključno navigacijske gumbe MAXIMO aplikacije, gumbov Internet explorerja oz. Firefoxa Naprej/Nazaj ne uporabljamo, saj niso del aplikacije!

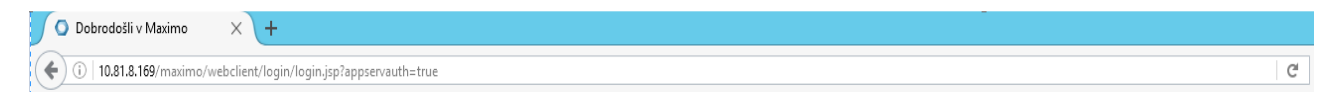

# 2. Prijavi težavo

Težavo uporabnik lahko prijavi na naslednja načina:

- Z izbiro ikone, ki je označena na osnovnem oknu.
- Z izbiro bližnjice » *Prijavi težavo*«, kot je označeno.

| <b>a</b> ( | I Iskanje rešitev, ponudbe in hitrih vstavljanj           |                         |
|------------|-----------------------------------------------------------|-------------------------|
| Domov      |                                                           |                         |
| 4          | Prijavi težavo<br>Opis in posredovanje težave v reševanje | >                       |
| 0          | Prebrskaj rešitve<br>Oglejte si vse obstoječe rešitve.    | ><br>(@).[42]ancau:103) |

Odpre se nova maska »Prijavi težavo«, kamor uporabnik podrobno opiše svojo težavo.

| Prijavi težavo                                                                                           |                                           |                                                                                                    |
|----------------------------------------------------------------------------------------------------|-------------------------------------------|----------------------------------------------------------------------------------------------------|
| Navedite opis in podrobnosti svojega problema ter p<br>datoteke ali naredite posnetek zaslona vašega nam | predložite nov za<br>izja in ga priložite | pis. Če se prikaže zavihek 'Priloge', lahko priložite dnevnike ali dodatne<br>e svoji predložitvi. |
| Opis izdaje Priloge                                                                                      |                                           |                                                                                                    |
| *Povzetek:                                                                                               | 7                                         |                                                                                                    |
|                                                                                                    |                                           |                                                                                                    |
|                                                                                                    | =                                         |                                                                                                    |
|                                                                                                    |                                           |                                                                                                    |
| Poročano za:                                                                                             |                                           | Prioriteta:                                                                                        |
| NIKA.REBERNIK@GOV.SI                                                                                     |                                           | 3                                                                                                  |
| Opis klasifikacije:                                                                                      | >>                                        | Telefon:<br>(01) 478 7811                                                                          |
|                                                                                                    |                                           | E-mail:                                                                                            |
|                                                                                                    |                                           | Nika.Rebernik@gov.si                                                                               |
| Atributi 🕨 Filter > 🔍 🥒 🛧 🔶 🔶 -                                                                          | 0 od 0 🔶 斗                                |                                                                                                    |
| Opis Vrednost                                                                                            |                                           |                                                                                                    |
| Ni vrstic za prikaz.                                                                                     |                                           |                                                                                                    |
|                                                                                                    |                                           |                                                                                                    |
|                                                                                                    |                                           | Predloži zdaj Prekliči                                                                             |

Izpolniti je potrebno sledeča polja:

- <u>Obvezno</u> Povzetek: Kratek opis težave.
- *Podrobnosti*: Podroben opis težave.
- Opis klasifikacije: Z izbiro puščice poleg okna »Opis klasifikacije« se odpre spustni meni, kjer se izbere opcijo »Klasificiraj«.
- Prioriteta: Vnese se prioriteto ali pa se jo izbere iz seznama, ki se ga odpre s pritiskom na gumb 🤍

V primeru prijave kritične težave, kar pomeni, da je zahtevek Prioritete 1, se poleg prijave v Maximo aplikacijo pokliče tudi na telefonsko številko Enotnega kontaktnega centra (EKC) (01 478 8778).

Prioriteta 1 nastopi v primeru:

- Sistem ne deluje v celoti
- Sistem, ki je namenjen poslovanju s strankami ne deluje (npr. okenca na šalterjih upravnih enot,...)
- Težava pri VIP osebi (minister, državni sekretar, generalni sekretar, generalni direktorji). Ob prijavi napake se v zahtevek ali pri klicu sporoči, pri kateri VIP osebi je težava.
- Priloge: Priloži se dodatne datoteke z opisom težave ali pa se naredi posnetek uporabnikovega zaslona in se ga predloži prijavi

| Opis težave Priloge                                                                        |                                                                                                    |
|--------------------------------------------------------------------------------------------|----------------------------------------------------------------------------------------------------|
| Priloge                                                                                    | 0 - 0. od 0 - 08 <u>Prenos</u> i =                                                                                    |
| Dokument                                                                                   | Opis                                                                                                    |
|                                                                                            | Ni vrstic za prikaz                                                                                                   |
| Priloži datoteko                                                                           | Pripni povezavo do spletnega naslova                                                                                  |
| <ul> <li>Tukaj dodajte morebitne<br/>zahtevo za storitev, na<br/>Ime za prikaz:</li> </ul> | priloge, ki vsebujejo informacije, ki bi nam pomagale bolje rešiti vašo<br>primer posnetek zaslona ali dnevnik napak. |
| Onis:                                                                                      |                                                                                                    |

Ko so vsi potrebni podatki vnešeni, se ustvari storitveni zahtevek z izbiro gumba » *Predloži zdaj*«. Predloži zdaj

Po predložitvi se odpre potrditveno sporočilo, hkrati pa je odgovorna skupina za reševanje obveščena o zahtevku.

| Storitveni zahtevek je predložen                 |
|--------------------------------------------------|
| Zahteva za storitev SR319902 je bila predložena. |
| Vredu                                            |

## 3. Ogled storitvenih zahtevkov

Na desni strani okna pod rubriko » Moji zahtevki« se prikaže nov zahtevek in tu se lahko tudi spremlja stanje zahtevka.

Če zahtevek ni prikazan, se izbere opcijo »Prikaži vse moje zahtevke ...«.

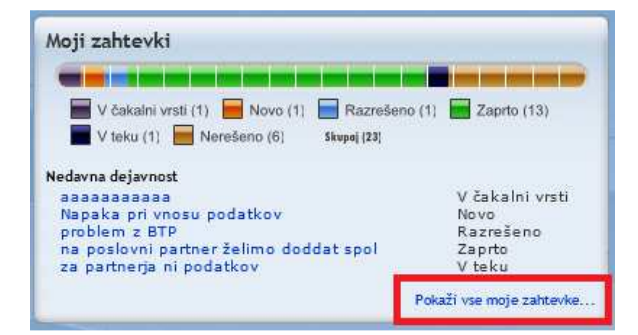

Odpre se okno, kjer so prikazani vsi storitveni zahtevki uporabnika.

| Pokaži vse moje zahtevke                 |                        |                 |                    |                       |   | ? X |
|------------------------------------------|------------------------|-----------------|--------------------|-----------------------|---|-----|
|                                          |                        |                 |                    |                       | • |     |
| Opis                                     | Storitveni<br>zahtevek | Status          | Datum statusa      | Obravnavani uporabnik |   |     |
| Težava na viru MORS                      | SR319991               | Razrešeno       | 22. 10. 2014 10:52 | TOPRITRZNIK           |   | ļ   |
| Test TP 8                                | SR319988               | ∨ čakalni vrsti | 21. 10. 2014 16:46 | TOPRITRZNIK           |   |     |
| Test TP 7                                | SR319987               | V čakalnivrsti  | 21. 10. 2014 16:43 | TOPRITRZNIK           |   |     |
| Test TP 6                                | SR319986               | V čakalnivrsti  | 21. 10. 2014 16:41 | TOPRITRZNIK           |   |     |
| Testni zahtevek za komunikacijo          | SR319984               | V čakalnivrsti  | 21. 10. 2014 16:39 | TOPRITRZNIK           |   |     |
| Test TP 3                                | SR319979               | V čakalnivrsti  | 16. 10. 2014 12:48 | TOPRITRZNIK           |   |     |
| Test TP 2                                | SR319978               | V čakalni vrsti | 16. 10. 2014 11:59 | TOPRITRZNIK           |   |     |
| Test TP 1                                | SR319977               | Novo            | 16. 10. 2014 11:48 | TOPRITRZNIK           |   |     |
| TROIA - Tema za klepet MDDSZ - Ostalo    | SR319949               | V čakalnivrsti  | 9. 10. 2014 11:01  | TOPRITRZNIK           |   |     |
| Test za 2lmddszmnz                       | SR319941               | V čakalnivrsti  | 8. 10. 2014 23:08  | TOPRITRZNIK           |   |     |
| Testni zahtevek K.U                      | SR319902               | Novo            | 3. 10. 2014 13:27  | TOPRITRZNIK           |   |     |
| test prioritete                          | SR319898               | Novo            | 3. 10. 2014 09:50  | TOPRITRZNIK           |   |     |
| Kakšen je cilj in nameni ZUPJS?          | SR319872               | Novo            | 1. 10. 2014 12:27  | TOPRITRZNIK           |   |     |
| Test TP 1                                | SR319862               | ∨ čakalnivrsti  | 30. 09. 2014 11:31 | TOPRITRZNIK           |   |     |
| Kakšen je cilj in nameni ZUPJS?          | SR319861               | Novo            | 30. 09. 2014 11:25 | TOPRITRZNIK           |   |     |
|                                          |                        |                 |                    |                       |   |     |
|                                          |                        |                 |                    |                       |   |     |
| 📕 Razrešeno (2) 🛛 🗮 V čakalni vrsti (15) |                        |                 |                    |                       |   |     |
| Novo (18) 🔄 Odloženo (1) 🗮 V teku (2)    |                        |                 |                    |                       |   |     |

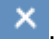

Ko je najden in izbran ustrezni storitveni zahtevek, se z izbiro gumba odpre okno s podrobnostmi storitvenega zahtevka. To lahko storimo tudi preko dvoklika na posamičen zahtevek v pregledu »**Pokaži vse moje zahtevke**« ali pa enostavno s klikom na zahtevek v rubriki »**Moji zahtevki**«.

| Ogled             | storitvenega                                                                                              | zahtev                                | ka                       |          |                    |          |
|-------------------|----------------------------------------------------------------------------------------------------|---------------------------------------|--------------------------|----------|--------------------|----------|
| 4040              | V čakalni V teku<br>vrsti                                                                                 | Odloženo                              | Razrešeno                | Zaprto   |                    |          |
| Storitveni zahtev | vek: SR319955 Povzetek                                                                                    | Testna prijava za                     | a navodila               |          | Status: V čakalni  | vrsti    |
| Podrobnosti o     | zahtevku Dnevnik Rešitve                                                                                  | Priloge                               |                          |          |                    |          |
| Podrobnosti       | Opis                                                                                                    |                                       |                          |          |                    |          |
| ſ                 | Opis klasifikacije: Pladen j 51 - M<br>Datum ustvarjanja: 13.10.2014 14<br>Datum spremembe: 13.10.2014 14 | NZ - Ministrstvo za<br>41:39<br>43:42 | a notranje zadeve        | 1        |                    |          |
| Atributi          |                                                                                                    |                                       |                          |          | <br>Nazaj 0-0 of 0 | Naprej   |
| Atribut           | Vrednost                                                                                                  | Ni                                    | Mers<br>vrstic za prikaz | ka enota |                    |          |
|                   |                                                                                                    |                                       |                          |          | Vredu              | Prekliči |

V ogledu zahtevka je grafično in v polju prikazan trenutni status, številka in opis zahtevka.

### 4. Obveščanje o storitvenem zahtevku

Ko je nov storitveni zahtevek prevzet v reševanje se mu spremeni status iz »**Novo**« v »**V čakalni vrsti**«. Takrat uporabnik dobi elektronsko obvestilo o prevzemu zahtevka v reševanje.

Ko se zahtevek prične reševati le ta dobi status » V teku«.

Ko je storitveni zahtevek rešen, dobi status »*Razrešeno*«. Takrat uporabnik dobi elektronsko obvestilo o končanju storitvenega zahtevka.